## Eduroam on an Apple Device (OS)

Note: you must be connected to a data or wireless network to do these steps

- 1. If you have an existing NCAD "eduroam" profile installed please remove it first by going to Apple>System Settings> Privacy & Security>Profiles and select the existing eduroam profile and remove it
- 2. Open Safari web browser and go to cat.eduroam.org.
- 3. Click on "Click here to download your Eduroam Installer"

| 0 0                                                                                                    |                                             | C                           | 0                        |
|----------------------------------------------------------------------------------------------------|---------------------------------------------|-----------------------------|--------------------------|
| eduroam<br>Configuration Assistant Tool                                                                                               | Start page                                  | About Language              | Help Manage Terms of use |
| eduroam® installation made of<br>Apple OS X<br>10.7+<br>Custom built for your organisation<br>Digitally signed by the organisation if | at continutes beurgem?: CEANT Association   |                             | Nor<br>                  |
|                                                                                                    | Welcome to eduroam C                        | AT                          |                          |
|                                                                                                    | Connect your device to                      | eduroam®                    |                          |
| eduroam® provides                                                                                                    | access to thousands of Wi-Fi hotspots arour | nd the world, free of charg | e. Learn more            |
|                                                                                                    | Click here to download your eduroar         | n® installer                |                          |

4. Search for National College of Art and Design and click on the name when it is found

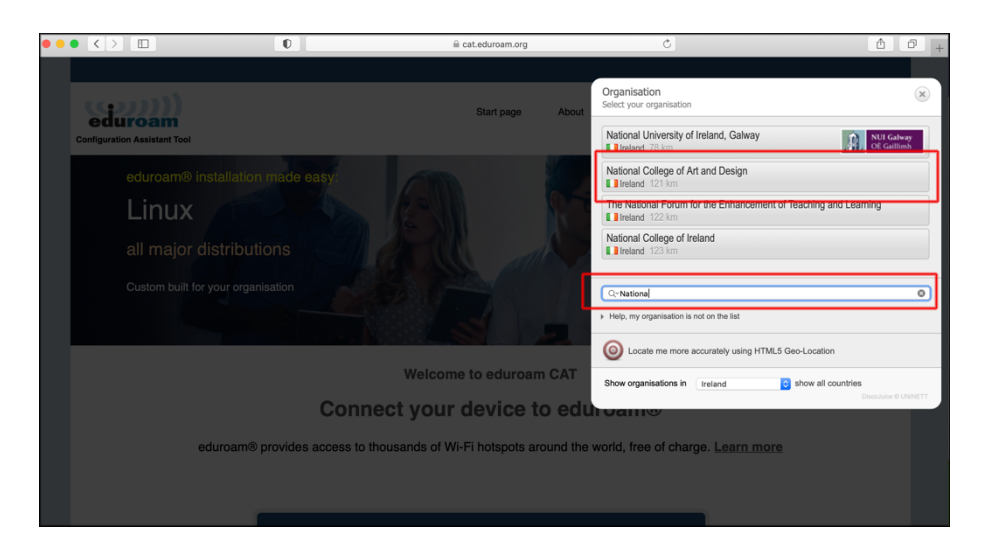

5. Click on the Installer recommended for your operating system

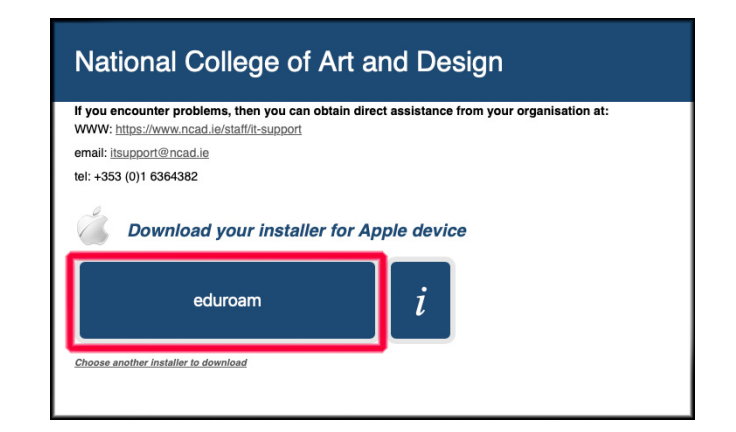

6. Please go to your Downloads folder and double click the installer)

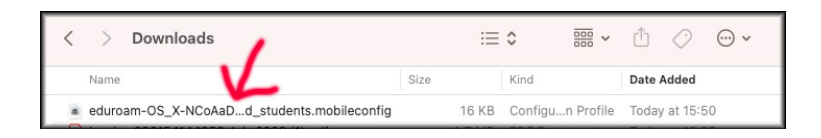

7. Go to Apple symbol top left and click on System Settings

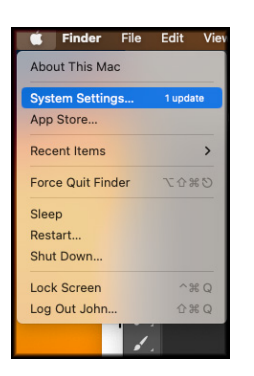

- 8. A) Click on "Privacy & Security" (If pre macOS13 click on "Profiles")
  - B) Double click on the profile eduroam

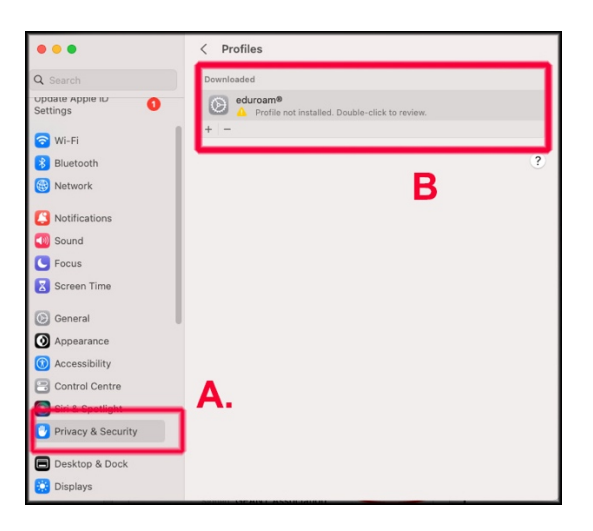

## 9. Click Install

| National and stud | n●<br>College of Art and Design (NCAD staff <b>Verified</b><br>ents)                                                         |
|-------------------|----------------------------------------------------------------------------------------------------|
| Description       | Network configuration profile 'NCAD staff and<br>students' of 'National College of Art and Design' -<br>provided by eduroam® |
| Signed            | GÉANT Vereniging                                                                                                    |
| Received          | 12 Sep 2023 at 16:02                                                                                                    |
| Settings          | Certificate<br>NCAD Managed Radius CA Roo<br>Enterprise Networl<br>First Active Etherne For<br>Wi-Fi Networl<br>eduroan      |

## 10. Click Continue

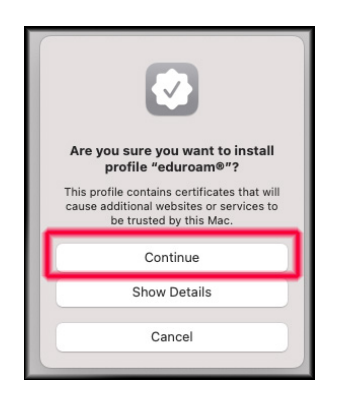

- 11. C) Enter your wireless username lastnameinitialoffirst-wifi@ncad.ie
  - D) Enter your wireless password
  - E) Click Next

| Enter setting<br>Enter settings f | gs for "eduroam®":<br>for the enterprise network "eduroam": |  |
|-----------------------------------|-------------------------------------------------------------|--|
| Username:                         | bloggsj-wifi@ncad.ie                                        |  |
| Daceword-                         |                                                             |  |
| J. Password.                      |                                                             |  |
|                                   | E                                                           |  |

11) No need to enter anything on next screen – just click Install

| System Username: | Optional |
|------------------|----------|
| System Password: | Optional |
|                  |          |
|                  |          |
|                  |          |
|                  |          |
|                  |          |

12) Click Install on next screen

| Important Notice: your username MUST contain an '@' and end withncad.ie |  |
|-------------------------------------------------------------------------|--|
|                                                                         |  |
|                                                                         |  |
|                                                                         |  |
|                                                                         |  |
|                                                                         |  |
|                                                                         |  |

13) Type in your device login password

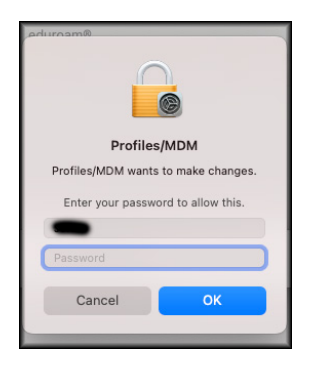

14) Now that you have the eduroam config file installed, when you are on campus or in an area offering "eduroam", just go to your wireless symbol on top right of screen and select "eduroam" to connect to wireless network

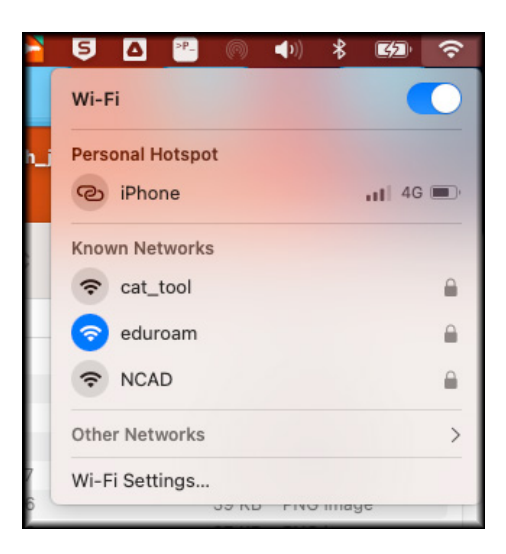